# Elements: Linking Users and their Publications to Centres

# Affiliating your profile with centre/s

Centre Support have been working with the Web Development and Elements Teams to ensure that Researchers can link their Element's profile to their affiliated centres. Below is the 3 step process to link your Publications Profile to your centre/s.

#### Step One:

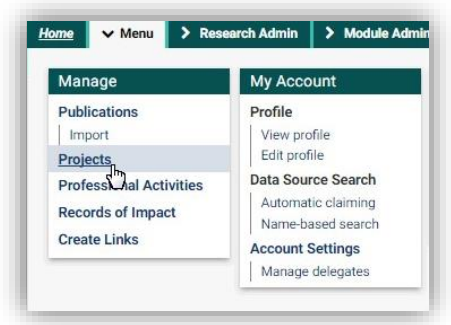

In your Elements Profile, click on 'Menu'. Under Manage, select 'Projects'. Each Centre is classed as a project in Elements.

## Step Two:

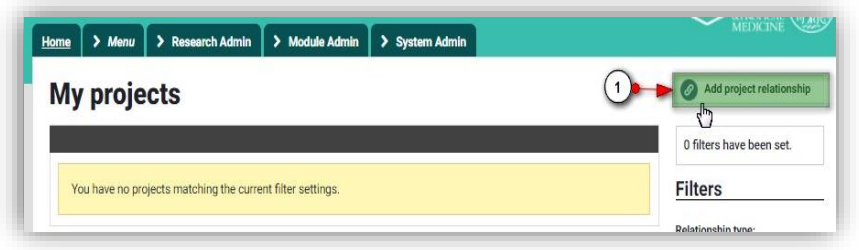

In 'My Projects', click on 'Add Project Relationship' from the right hand menu

## **Step Three:**

| Create relationsh | ips for Prof A. N. Onymous                                                                                                    |
|-------------------|----------------------------------------------------------------------------------------------------|
| What sort of rela | ationship do you want to create?                                                                                                    |
| Link to:          | Project                                                                                                    |
| Link type:        | Researcher on                                                                                                    |
| Perhaps you wo    | Choose link type Ut Administrator of Protect leader of                                                                                               |
| Antimicrobia      | Researcher on                                                                                                    |
| Research Ce       | ntre: <u>View details</u> Q                                                                                                    |
| Health in Hur     | nanitarian Crises Centre                                                                                                    |
| Research Ce       | ntre: <u>View details</u> Q                                                                                                    |
| Or would you lik  | e to run a search?                                                                                                    |
| Search text:      | centre global 2 + Find the Centre(s) you want to join                                                                                                |
|                   | This is a full-text search. Please use spaces to separate terms.<br>Any element of the chosen category that matches ALL of the terms will be listed. |
| Research Ce       | ater View details 0                                                                                                    |
| recording         |                                                                                                    |
| E 0               |                                                                                                    |

Under link type, choose your relationship to the centre.

Under search text, type your centre's name.

Tick any/all centres you wish to be affiliated with.

Click save.

# Affiliating your publications with your centre/s

Once you have linked your user profile to a centre/s, you can link any publications you upload to your centre too. Below is the process.

#### Step One:

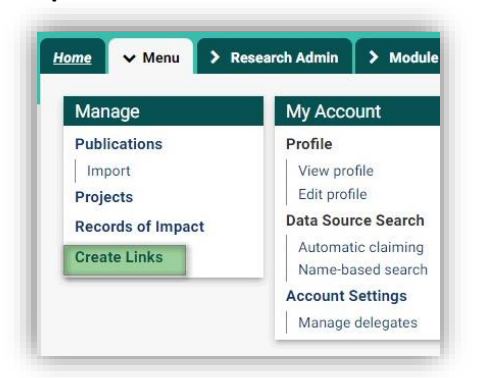

In your welcome page, go to Menu and select the 'Create Links'.

#### Step Two:

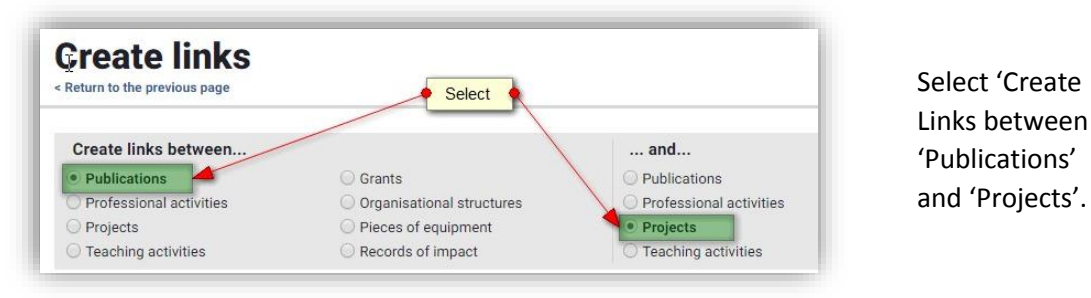

## Step Three:

| ✤ Existing links (2 to users)                                                                                                    | Centre for Maternal Adolescent Reproductive & Child Health <u>View</u>                                                                                                    |
|----------------------------------------------------------------------------------------------------|----------------------------------------------------------------------------------------------------|
| Evaluating the effectiveness of sexual and reproductive health services     during humanitarian crises: A systematic review. <u>View</u><br>busing links (3 to users)                                        | **       Existing links (125 to users)         Image: second second s |
| Accelerating Kenya's progress to 2030: understanding the determinants of under-five mortality from 1990 to 2015. <u>View</u> Kisting links (1 to a user)                                                     |                                                                                                    |
| <ul> <li>A long way to go: a systematic review to assess the utilisation of sexual and reproductive health services during humanitarian crises. <u>View</u> </li> <li>Existing links (3 to users)</li> </ul> |                                                                                                    |
| How Ethiopia achieved Millennium Development Goal 4 through                                                                                                    |                                                                                                    |
| Or you could 🚱 Add a new publication                                                                                                    | •                                                                                                    |
| You have selected to link:                                                                                                    |                                                                                                    |
| Evaluating the effectiveness of sexual and reproductive health service                                                                                                    | es during humanitarian crises: A systematic review. with                                                                                                    |
| - Centre for Maternal Adolescent Reproductive & Child Health                                                                                                    |                                                                                                    |
|                                                                                                    | Don't format to click to Create Links                                                                                                    |
|                                                                                                    | Create one new lin                                                                                                    |

Publications linked to centres are synchroised to centre websites twice a day.

Select the publication/s you would like to link from the left hand menu, and the centre/s you would like to link them to from the left hand menu. Once selected, click 'Create one new link'.